## 臺北市立大同高中因應 COVID-19「線上教學」步驟

## 【教師篇】

一、請老師協助確認學生是否有以下設備:

1. 硬體:具任何一者即可: 1.筆電 2.平板 3.手機

2. 軟體: Google Meet

★ 需有 Google 帳號方可登入,請老師協助提醒學生事先申請帳號。

二、操作步驟:

☆ 下載 Google Meet App (或可於 google 直接搜尋 Google Meet,使用網頁版)。

☆ 登入 google 帳號、密碼。

Step 1: 請按下「加入或發起會議」

- Step 2:進入畫面後會看到以下幾字→「請輸入會議代碼或暱稱。如要發起會議,請輸入暱稱 或將這個欄位留空。」→請老師將此欄位留空→按右下角的繼續。
- ☆ 發起會議後,可使用以下兩種方式讓學生加入會議:

(1) 將網址連結傳給學生,學生開啟連結後即可加入會議。

(2)將會議代碼告訴學生,學生輸入代碼後即可加入會議。(取得會議代碼,如紅框處。)
★ 可透過 LINE 群組或 酷課雲傳送網址連結以及會議代碼給學生

酷課雲操作請參閱:https://cooc.tp.edu.tw/news/127

| Step 1    | Step 2                                            | 取得會議代碼                                                                                 |
|-----------|---------------------------------------------------|----------------------------------------------------------------------------------------|
| + 加入或發起會議 | 加入或發起會議 ×<br>請輸入會議代碼或應稱。如要發起會議,請輸入應稱或將這個獨位<br>留空。 | 會議已準備就緒                                                                                |
| 今天未安排任何會議 | 職解如何安排會議 鐵續                                       | meet.google.com/bks-kfso-zok<br>會議撥入號碼: (US) +1 267-482-7667 <b>PIN</b> 碼: 147 482 730 |

※ 請提醒學生務必使用 google 帳戶的姓名。(禁用英文、暱稱)

※進入直播畫面後,請提醒學生關閉麥克風、打開視訊鏡頭,如下圖。

※ 確認是否可看到學生畫面。

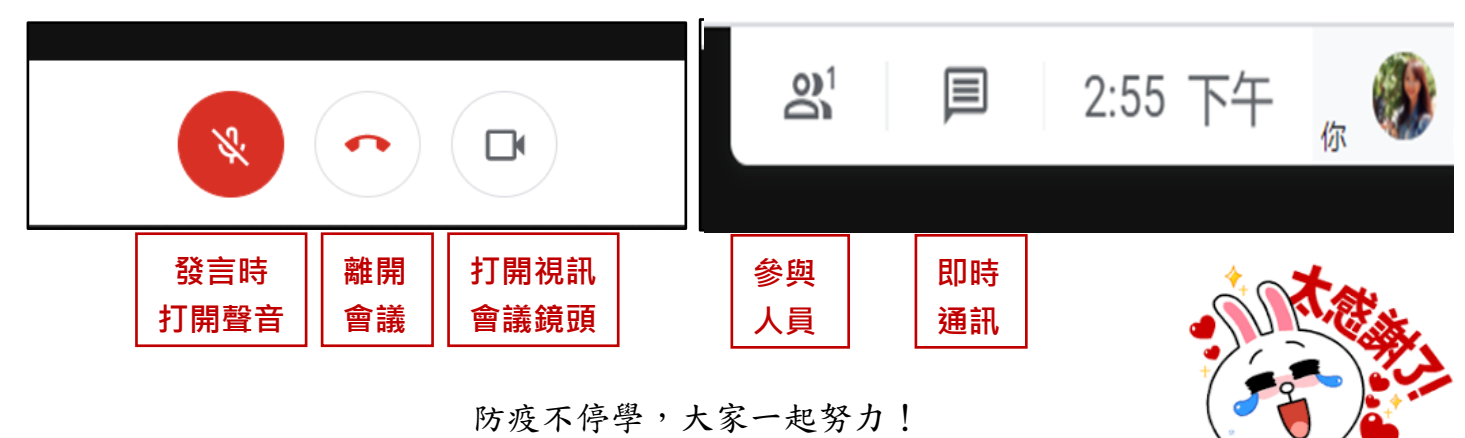